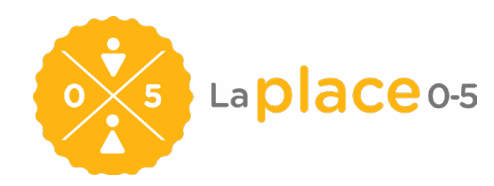

## PROCEDURE FOR THE PASSERELLE 0-5 ACTIVATION

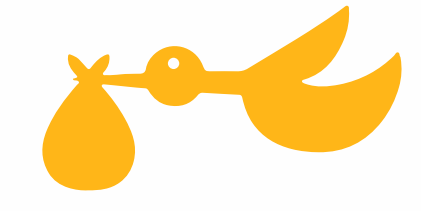

## **Procedure for the Passerelle O-5 Activation**

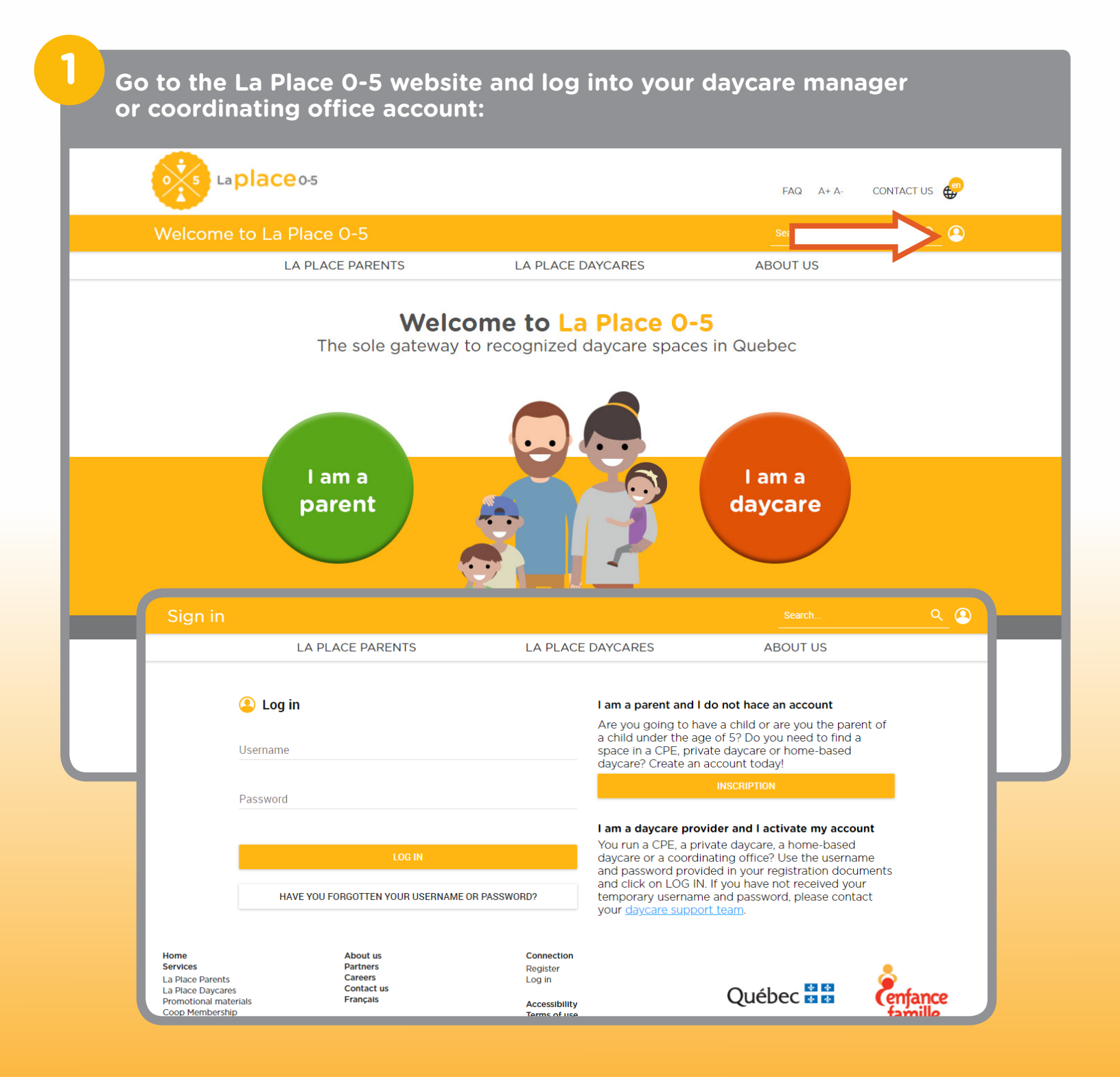

## Once you are logged in, click on Passerelle 0-5 in the right-hand menu:

| MY WINDOW                        |                                                                                                 | My profile               |
|----------------------------------|-------------------------------------------------------------------------------------------------|--------------------------|
| Presentation of my daycare       |                                                                                                 | Update my window         |
|                                  |                                                                                                 | My e-learning tools      |
| URL                              | ATTENTION: Vous devez indiquer http:// OU https:// devant votre URL selon votre cas. Sans cela, | My newsletters           |
| le lien ne sera pas fonctionnel. |                                                                                                 | Contact the support team |
| Description                      | 800<br>Frenchy                                                                                  | Change my password       |
| Age groups                       | × Infants: 0-17 months × 18 months +                                                            | Passerelle 0-5           |
|                                  |                                                                                                 | Mass mail history        |

3

2

At the bottom of the presentation page, click first on the "View and accept the Terms of Use of Passerelle O-5" button. Read them carefully, tick the "I accept the Terms of Use of Passerelle O-5" box and click "Accept".

IMPORTANT: For the transfer to work, you will need to have changed the status for the children who have a space in your facility to "Attending". Change my password If you use Enfantin or ACCEO, you must: Passerelle 0-5 1. Subscribe to Passerelle 0-5 to authorize access to your "Attending" children's confidential data Mass mail history · Click on View and Accept the Passerelle 0-5 terms of use, and agree, Pay your yearly subscription (\$50/year) with a credit card (secured connection through Paypal) Your subscription will automtically be activated upon payment with a credit card. REMINDER 🍑 or choose to pay by cheque. We strongly recommend using Chrome for Our daycare support team will confirm the Passerelle 0-5 activation upon receipt of payment. a browser to fully access the tool's 2. Subscribe to this function through your management software provider. features. Did you think to update your voicemail If you have any questions, feel free to contact our La Place 0-5 daycare and CO support team by email: soutien@laplace0-5.com or by phone: 514 SDG(734)-0055 / 1 844 SDG(734)-0055. This is what we suggest: "To register your This is what we suggest: "To register your child on our waiting list please contact La Place 0-5 through their website, www.laplace0-5.com, or by phone with their customer service representatives at 514 270-5055 or 1 844 270-5055. You will be oble to corote an occurate and register For more information on how to subscribe to this function in your management software, here is their contact info: Enfantin ACCEO Services de garde be able to create an account and re your child on our waiting list or update ACCEO Solutions Mondo Jeunesse their file." services de garde.info@acceo.com bonjour@mondojeunesse.com 514 990-1625 514 985-0550 1 877 990-1625 1 800 463-5066 See and accept the Terms of Use of Passerelle 0-5. Passerelle 0-5 is not enabled for this installation. Pay by card VISA Pay by cheque 🗊 PayPal

Once the terms of use have been accepted, the "Pay by credit card" and "Pay by cheque" buttons will become active. By clicking one or the other, a window will pop up, showing you the total amount owed to activate Passerelle 0-5 for your daycare(s).

| See the Terms of Use of Passerelle 0-<br>5                         |               |
|--------------------------------------------------------------------|---------------|
| Passerelle 0-5 is not enabled for this installation.               |               |
| Pay by card VISA Reserved                                          | Pay by cheque |
| Secured Payment<br>PayPai<br>Online payment without PayPal account |               |

For a payment by credit card, click on "Confirm and Pay" to access the card payment window. Fill in the fields and click on "Pay" to submit your payment. A message will confirm whether the transaction has been successfully completed. Once the payment is completed, you will have immediate access to Passerelle 0-5 within your management software!

You are about to activate Passerelle 0-5 for the following list:

• 123 daycare, 456 1st avenue, Montreal

Passerelle 0-5 allows you to transfer information from children marked as "Attending" to your management software for 1 facility(ies). Subscription fees are 50\$ x 1 facility(ies). Your total subscription fee is 50\$.

Close Confirm and pay

If you would prefer to pay by cheque, click on the "Pay by cheque" button and follow the instructions in the pop-up window. Your Passerelle 0-5 will be activated upon receiving your payment.

To activate Passerelle 0-5, please send a cheque for 50\$ x 1 installations, for a total amount of 50\$.

This amount will cover the subscription fees for the following installation(s) :

• 123 daycare, 456 1st avenue, Montreal

Please make cheque payable to Coopérative Enfance Famille and send it to our mailing address at:

Coopérative Enfance Famille 7000, avenue du Parc, Bureau 214 Montréal (Québec) H3N 1X1

Important : The daycare and BC support team will confirm you that Passerelle 0-5 has been activated as soon as your payment is received.

Print Close